## CobraConto.Net v0.40

# Új ÁFA bevallás

Elkészült az új törvényeket figyelembe vevő Áfa bevallás. Az alábbiakban lépésről lépésre leírjuk, hogy hogyan készíthető el helyesen.

Az ehhez kapcsolódó jogosultságok, igény szerint beállíthatóak.

### 1. Lépés

#### Pénzügy/Karbantartás/Évnyitás/ ÁFA bevallások ütemezése

Ebben a menüpontban, első lépésként ki kell alakítani az adott adóévhez az ÁFA bevallások **ütemezését**, ahol, az adóév kiválasztásán kívül, **vegyes napló** megadása is kötelező. Így biztosítunk keretet az adatgyűjtéshez.

Az *új adat* gombra kattintva, létrehozható a 2012-es, vagy 2013-as adóév ÁFA ütemezése.

Meg kell adni az **Adóévet**, a **Vegyes naplót**, ahová az időszakon kívüli Áfa rögzítendő (pl. pénzforgalmi elszámolás miatti elhúzódó kifizetés), illetve az ütemezést is (lehet havi, negyedéves, éves).

Az ütemezést kiválasztva automatikusan feltöltődik az ablak, az ÁFA időszak megnevezésével, kezdeti és vége időszakkal, bevallási határidővel és könyvelési dátummal. Ezek kézzel mind átírhatók tetszőlegesen, illetve kitörölhetők.

| Ac | óév*: 2013-as adóév 👻        | Vegyes napló*: Belföldi v | /egyes v        | Ütemezés*: 📘       | vi                | -  |
|----|------------------------------|---------------------------|-----------------|--------------------|-------------------|----|
|    | Megnevezés                   | Időszak kezdete           | * Időszak vége* | Bevallás határidő* | Könyvelési dátum* | L. |
|    | 2013 / 1. havi ÁFA bevallás  | 2013.01.01.               | 2013.01.31.     | 2013.02.20.        | 2013.01.31.       | E  |
| •  | 2013 / 2. havi ÁFA bevallás  | 2013.02.01.               | 2013.02.28.     | 2013.03.20.        | 2013.02.28.       | E  |
|    | 2013 / 3. havi ÁFA bevallás  | 2013.03.01.               | 2013.03.31.     | 2013.04.20.        | 2013.03.31.       | C  |
|    | 2013 / 4. havi ÁFA bevallás  | 2013.04.01.               | 2013.04.30.     | 2013.05.20.        | 2013.04.30.       | E  |
|    | 2013 / 5. havi ÁFA bevallás  | 2013.05.01.               | 2013.05.31.     | 2013.06.20.        | 2013.05.31.       | E  |
|    | 2013 / 6. havi ÁFA bevallás  | 2013.06.01.               | 2013.06.30.     | 2013.07.20.        | 2013.06.30.       | E  |
|    | 2013 / 7. havi ÁFA bevallás  | 2013.07.01.               | 2013.07.31.     | 2013.08.20.        | 2013.07.31.       | E  |
|    | 2013 / 8. havi ÁFA bevallás  | 2013.08.01.               | 2013.08.31.     | 2013.09.20.        | 2013.08.31.       | E  |
|    | 2013 / 9. havi ÁFA bevallás  | 2013.09.01.               | 2013.09.30.     | 2013.10.20.        | 2013.09.30.       |    |
|    | 2013 / 10. havi ÁFA bevallás | 2013.10.01.               | 2013.10.31.     | 2013.11.20.        | 2013.10.31.       |    |
|    | 2013 / 11. havi ÁFA bevallás | 2013.11.01.               | 2013.11.30.     | 2013.12.20.        | 2013.11.30.       | E  |
|    | 2013 / 12. havi ÁFA bevallás | 2013.12.01.               | 2013.12.31.     | 2014.01.20.        | 2013.12.31.       | E  |
| *  |                              |                           |                 |                    |                   | E  |

Ha ezzel végeztünk, akkor az OK gomb segítségével kiléphetünk.

A sorok végén, az "*L*" betűs oszlop, az adott időszak lezártságát mutatja. Pipa esetén, lezárt időszakról beszélünk. Amennyiben bepipáljuk az adott ÁFA időszakot, akkor lezáródik és nem lehet újra ÁFA adatkigyűjtést végrehajtani.

### 2. Lépés

#### ÁFA bevallás/Adatkigyűjtés

Az előbbi ütemezés alapján, az **adóévet kiválasztva** (automatikusan felkínálja a program) *Új adat gombra* kattintva **kiválasztjuk az Ütemezett bevallási időszakot.** 

| ÁFA bevallás kigyűjtése üteme | zés alapján             |           |
|-------------------------------|-------------------------|-----------|
| Ütemezett bevallási időszak:  | 2013 / 1. havi ÁFA beva | allás 👻   |
| Időszak kezdete:              | 2013.01.01.             |           |
| Időszak vége:                 | 2013.01.31.             |           |
| Bevallás esedékessége:        | 2013.02.20.             |           |
| 20.                           |                         | Ok Xégsem |

Az **OK** gombra kattintva a program legyűjti az **adott időszak ÁFA bizonylatait,** amelyből a továbbiakban, a program dolgozik.

Amennyiben erre az időszakra egy módosítás történik, akkor az ismételt kigyűjtéshez az *"adókigyűjtés"* ablakban a *frissítés* gomb hatására, **megjelenik az előzőleg** végrehajtott kigyűjtés.

A kigyűjtést kijelölve, a *megnyitás* gombra kattintva, megnyílik a fent látható ablak, majd **OK** hatására **frissül a kigyűjtés.** 

Ebben a táblázatban csak **az Adóalap és az ÁFA összege van feltüntetve**, az iránnyal, valamint az ÁFA időszakban figyelembe vett %-kal. (pl. a pénzforgalmi szemléletű ÁFA esetén, csak a kiegyenlítés és az ahhoz tartozó ÁFA tartalom jelenik meg)

A tételek **megnyithatók, módosíthatók,** majd a **Frissít** gomb hatására, újra számíthatók.

Az így elkészített adott időszak bevallási bizonylatai elérhetőek az Áfa bevallás/Lekérdezések/ Időszak bizonylatai menüpont alatt.

| Állomány                | Nr. | Bizonylatszám   | Adóalap               | ÁFA        | Irány | [A] | Teljesítés dátuma | [F] | Könyvelési dátum | Könyvelési szöveg  |
|-------------------------|-----|-----------------|-----------------------|------------|-------|-----|-------------------|-----|------------------|--------------------|
| Belföldi vevő           |     | N-00002/2013    | 1 500,00              | 375,00     |       |     | 2013.01.04.       |     | 2013.01.04.      | N-00002/2013       |
| Belföldi vevő           | 2   | N-00003/2013    | 3 000,00              | 810,00     | Fiz   | 100 | 2013.01.07.       |     | 2013.01.07.      | N-00003/2013       |
| Belföldi vevő           | 3   | N-00004/2013    | 50 000,00             | 12 500,00  | Fiz   | 100 | 2013.01.08.       | 1   | 2013.01.08.      | N-00004/2013       |
| Belföldi vevő           | 4   | N-00005/2013    | 2 000,00              | 500,00     | Fiz   | 100 | 2013.01.08.       |     | 2013.01.08.      | N-00005/2013       |
| Belföldi vevő           | 7   | N-00006/2013    | 50 000,00             | 12 500,00  | Igé   | 100 | 2013.01.08.       |     | 2013.01.08.      | N-00006/2013       |
| Belföldi vevő           | 8   | N-00007/2013    | 20 950,00             | 5 656,00   | Fiz   | 100 | 2013.01.15.       |     | 2013.01.15.      |                    |
| Belföldi vevő           | 15  | N-00014/2013    | 4 000,00              | 1 0 30,00  | Fiz   | 100 | 2013.01.15.       |     | 2013.01.15.      |                    |
| Belföldi vevő           | 16  | N-00015/2013    | 1 000,00              | 270,00     | Fiz   | 100 | 2013.01.18.       |     | 2013.01.18.      |                    |
| Belföldi vevő           | 20  | N-00018/2013    | 1 798,00              | 588,00     | Fiz   | 100 | 2013.01.21.       |     | 2013.01.21.      |                    |
| Belföldi vevő           | 23  | N-00021/2013    | 1 000,00              | 270,00     | Igé   | 100 | 2013.01.18.       |     | 2013.01.18.      |                    |
| Belföldi vevő           | 33  | N-000031/2013   | 2 400,00              | 648,00     | Fiz   | 100 | 2013.01.31.       |     | 2013.01.31.      |                    |
| Belföldi vevő           | 9   | N-00008/2013    | 150,00                | 40,00      | Fiz   | 100 | 2013.01.16.       |     | 2013.01.16.      |                    |
| Belföldi vevő           | 10  | N-00009/2013    | 150 000,00            | 37 800,00  | Fiz   | 100 | 2013.01.16.       |     | 2013.01.16.      |                    |
| Belföldi vevő           | 11  | N-00010/2013    | 140 000,00            | 37 800,00  | Igé   | 100 | 2013.01.16.       |     | 2013.01.16.      |                    |
| Belföldi vevő           | 12  | N-00011/2013    | 150,00                | 40,00      | Fiz   | 100 | 2013.01.16.       |     | 2013.01.16.      |                    |
| Belföldi vevő           | 13  | N-00012/2013    | 881,00                | 294,00     | Fiz   | 100 | 2013.01.17.       |     | 2013.01.17.      |                    |
| Belföldi vevő           | 14  | N-00013/2013    | 950,00                | 256,00     | Fiz   | 100 | 2013.01.17.       |     | 2013.01.17.      |                    |
| Belföldi HUF CIB        | 1   |                 | 1 181,00              | 319,00     | Fiz   | 100 | 2013.02.14.       |     | 2013.02.14.      |                    |
| Pénztár                 | 1   |                 | 15 000,00             |            | Fiz   | 100 | 2013.01.07.       |     | 2013.01.07.      | BE-KXII-00001/2013 |
| Pénztár                 | 1   |                 | 15 000,00             |            | Fiz   | 100 | 2013.01.07.       |     | 2013.01.07.      | BE-KXII-00001/2013 |
| Megnyitás 🔹 🎝 Frissítés |     |                 |                       |            |       |     |                   |     |                  | Sorok száma: 19    |
| Adóév: 2013-as adóév    |     | Bevallási idősz | ak: 2013 / 1. havi Ál | A bevallás |       |     | •                 |     |                  |                    |
|                         |     |                 |                       |            |       |     |                   |     |                  | Ok X Mégsem        |

Ezzel elkészülve az **OK** gombbal bezárjuk az ablakot.

A fenti kigyűjtésből dolgozik a továbbiakban a program a *Lekérdezés/Listák* menüpontban, ezért fontos ezeket a lépéseket először elvégezni.

A program így tárolja, hogy az adott időszakban milyen adattartalommal készült el a lekérdezés, kimutatás. Ez fontos a pénzforgalmi szemléletű ÁFA miatt is, hiszen, ha az adott időszakban nem volt az adott bizonylaton 100%-os teljesítés, akkor a programnak tárolnia kell, hogy a bevalláson hány %-kal szerepelt, illetve a következő időszakban, ha közben történt rá kiegyenlítés, akkor hány százalékkal kell szerepeltetnie azt.

### 3. Lépés

Az első két lépésében elkészített ÁFA kigyűjtéseket lehetőség van három fajta lekérdezésben ellenőrizni, az adatokat részletesen megtekinteni. Mind a három ablakra érvényes, hogy a tételsorok megnyithatóak, módosíthatóak, frissíthetőek.

ÁFA bevallás/Lekérdezés/ÁFA típus szerinti bontás

| ÁFA típus | ÁFA dátum   | Állomány         | Nr. | Adószám       | Bizonylatszám | Ügylet   | Partner           | Irány     | ÁFA kulo |
|-----------|-------------|------------------|-----|---------------|---------------|----------|-------------------|-----------|----------|
| Fizetendő | 2013.01.04. | Belfoldi vevő    | 1   |               | N-00002/2013  | Belföldi | 'Adequatus Kft    | Fizetendő | 25%      |
| Fizetendő | 2013.01.07. | Pénztár          | 1   |               |               |          |                   | Fizetendő | fa (27%) |
| Fizetendő | 2013.01.07. | Belföldi vevő    | 2   |               | N-00003/2013  | Belföldi | 'Adequatus Kft    | Fizetendő | 27%      |
| Fizetendő | 2013.01.08. | Belföldi vevő    | 3   |               | N-00004/2013  | Belföldi | 'Adequatus Kft    | Fizetendő | 25%      |
| Fizetendő | 2013.01.08. | Belföldi vevő    | 4   |               | N-00005/2013  | Belföldi | Amerikai partner  | Fizetendő | 25%      |
| Fizetendő | 2013.01.14. | Belföldi vevő    | 7   |               | N-00006/2013  | Belföldi | 'Adequatus Kft    | Fizetendő | 25%      |
| Fizetendő | 2013.01.14. | Belföldi HUF CIB | 1   |               |               |          |                   | Fizetendő | 27%      |
| Fizetendő | 2013.01.15. | Belföldi vevő    | 8   |               | N-00007/2013  | Belföldi | Bécé Kft.         | Fizetendő | 27%      |
| Fizetendő | 2013.01.15. | Belföldi vevő    | 15  |               | N-00014/2013  | Belföldi | Boki Including Bo | Fizetendő | 25%      |
| Fizetendő | 2013.01.15. | Belföldi vevő    | 15  |               | N-00014/2013  | Belföldi | Boki Including Bo | Fizetendő | 27%      |
| Fizetendő | 2013.01.16. | Belföldi vevő    | 9   |               | N-00008/2013  | Belföldi | Arm Zrt.          | Fizetendő | 27%      |
| Fizetendő | 2013.01.16. | Belföldi vevő    | 10  |               | N-00009/2013  | Belföldi | 'Adequatus Kft    | Fizetendő | 27%      |
| Fizetendő | 2013.01.16. | Belföldi vevő    | 11  |               | N-00010/2013  | Belföldi | 'Adequatus Kft    | Fizetendő | 27%      |
| Fizetendő | 2013.01.16. | Belföldi vevő    | 12  |               | N-00011/2013  | Belföldi | Arm Zrt.          | Fizetendő | 27%      |
| Fizetendő | 2013.01.17. | Belföldi vevő    | 13  | 23146701-2-13 | N-00012/2013  | Belföldi | Bécé Kft.         | Fizetendő | 27%      |
| Fizetendő | 2013.01.17. | Belföldi vevő    | 14  | 1234537687    | N-00013/2013  | Belföldi | Boki Including Bo | Fizetendő | 27%      |
| Fizetendő | 2013.01.18. | Belföldi vevő    | 16  |               | N-00015/2013  | Belföldi | abakus            | Fizetendő | 27%      |
| Fizetendő | 2013.01.21. | Belföldi vevő    | 20  | 1234537687    | N-00018/2013  | Belföldi | Boki Including Bo | Fizetendő | 27%      |
| izetendő  | 2013.01.23. | Belföldi vevő    | 23  |               | N-00021/2013  | Belföldi | abakus            | Fizetendő | 27%      |
| Fizetendő | 2013.01.31. | Belföldi vevő    | 33  | 12211166-2-13 | N-000031/2013 | Belföldi | AlphaNet Kft.     | Fizetendő | 27%      |

A csúszkát jobbra elhúzva látható minden adat az adott ÁFA tétellel kapcsolatban:

| ÁFA kulcs | Adó     | Adóalap  | P | Arány  | Bevallás alap | Bevallás ÁFA | Teljesítés  | [F] | Könyvelési dátum | Könyvelési szöveg  |
|-----------|---------|----------|---|--------|---------------|--------------|-------------|-----|------------------|--------------------|
| 25%       | 375     | 1 500    |   | 100,00 | 1 500         | 375          | 2013.01.04. |     | 2013.01.04.      | N-00002/2013       |
| fa (27%)  |         | 15 000   |   | 100,00 | 15 000        |              | 2013.01.07. |     | 2013.01.07.      | BE-KXII-00001/2013 |
| 27%       | 810     | 3 000    |   | 100,00 | 3 000         | 810          | 2013.01.07. |     | 2013.01.07.      | N-00003/2013       |
| 25%       | 12 500  | 50 000   |   | 100,00 | 50 000        | 12 500       | 2013.01.08. |     | 2013.01.08.      | N-00004/2013       |
| 25%       | 500     | 2 000    |   | 100,00 | 2 000         | 500          | 2013.01.08. |     | 2013.01.08.      | N-00005/2013       |
| 25%       | -12 500 | -50 000  |   | 100,00 | -50 000       | -12 500      | 2013.01.08. |     | 2013.01.08.      | N-00006/2013       |
| 27%       | 318,9   | 1 181,1  |   | 100,00 | 1 181,1       | 318,9        | 2013.02.14. |     | 2013.02.14.      |                    |
| 27%       | 5 656   | 20 950   |   | 100,00 | 20 950        | 5 656        | 2013.01.15. |     | 2013.01.15.      |                    |
| 25%       | 625     | 2 500    |   | 100,00 | 2 500         | 625          | 2013.01.15. |     | 2013.01.15.      |                    |
| 27%       | 405     | 1 500    |   | 100,00 | 1 500         | 405          | 2013.01.15. |     | 2013.01.15.      |                    |
| 27%       | 40      | 150      |   | 100,00 | 150           | 40           | 2013.01.16. |     | 2013.01.16.      |                    |
| 27%       | 37 800  | 150 000  |   | 100,00 | 150 000       | 37 800       | 2013.01.16. |     | 2013.01.16.      |                    |
| 27%       | -37 800 | -140 000 |   | 100,00 | -140 000      | -37 800      | 2013.01.16. |     | 2013.01.16.      |                    |
| 27%       | 40      | 150      |   | 100,00 | 150           | 40           | 2013.01.16. |     | 2013.01.16.      |                    |
| 27%       | 293,75  | 881,25   |   | 100,00 | 881,25        | 293,75       | 2013.01.17. |     | 2013.01.17.      |                    |
| 27%       | 256     | 950      |   | 100,00 | 950           | 256          | 2013.01.17. |     | 2013.01.17.      |                    |
| 27%       | 270     | 1 000    |   | 100,00 | 1 000         | 270          | 2013.01.18. |     | 2013.01.18.      |                    |
| 27%       | 587,5   | 1 797,75 |   | 100,00 | 1 797,75      | 587,5        | 2013.01.21. |     | 2013.01.21.      |                    |
| 27%       | -270    | -1 000   |   | 100,00 | -1 000        | -270         | 2013.01.18. |     | 2013.01.18.      |                    |
| 27%       | 648     | 2 400    |   | 100,00 | 2 400         | 648          | 2013.01.31. |     | 2013.01.31.      |                    |

A **"P"** jelű oszlop a **pénzforgalmi szemléletű ÁFA-t jelzi.** A pipa mutatja a pénzforgalmi szemléletű ÁFA mivoltát, a mellette lévő oszlopban pedig jelzi az elszámolható ÁFA százalékát.

A tételekre állva, dupla kattintással az adott tétel megnyitható, ha szükséges javítható.

Javítás esetén, a *Frissít* gomb segítségével, újraszámolja a rendszer az értékeket.

### ÁFA bevallás/Lekérdezés/Partner szerinti bontás

Ebben a menüpontban van lehetőség lekérni az adatokat, a 2.000.000,- Ft Áfa értékhatárra, partnerbontásban.

Az **ÁFA értékhatár** ablakba beírandó, az éppen aktuális törvény szerinti ÁFA érték (jelenleg 2 millió FT). A *Frissít* gombra kilistázódnak azok a partnerek, akik ennek a feltételnek megfelelnek. Amennyiben 0 Ft-ot írunk be, úgy **megkapjuk az ÁFA listánkat partnerbontásban.** 

| CobraConto - [91.120                                                                                            | 0.13.173\CobraConto] - ÁFA p | artner szeinti bor                                                                                                    | tás           |               |          |                                  |           | D         | - • · ×      |
|----------------------------------------------------------------------------------------------------|------------------------------|----------------------------------------------------------------------------------------------------|---------------|---------------|----------|----------------------------------|-----------|-----------|--------------|
|                                                                                                    | 1 II.                        | Comment of the second second se |               |               |          |                                  |           |           |              |
| KU2                                                                                                    |                              |                                                                                                    |               |               |          |                                  |           |           | 0            |
| Partner                                                                                                    | Adószám                      | Állomány                                                                                                    | Nr.           | Bizonylatszám | Ügylet   | Irány                            | ÁFA típus | ÁFA kulcs | ÁFA dátum    |
| écé Kft.                                                                                                    |                              | Belfold vevő                                                                                                    | 8             | N-00007/2013  | Belföldi | Fizetendő                        | Fizetendő | 27%       | 2013.01.15.  |
| écé Kft.                                                                                                    | 23146701-2-13                | Belföldi vevő                                                                                                    | 13            | N-00012/2013  | Belföldi | Fizetendő                        | Fizetendő | 27%       | 2013.01.17.  |
|                                                                                                    |                              |                                                                                                    |               |               |          |                                  |           |           |              |
|                                                                                                    |                              |                                                                                                    |               |               |          |                                  |           |           |              |
|                                                                                                    |                              |                                                                                                    |               |               |          |                                  |           |           |              |
|                                                                                                    |                              |                                                                                                    |               |               |          |                                  |           |           |              |
|                                                                                                    |                              |                                                                                                    |               |               |          |                                  |           |           |              |
|                                                                                                    |                              |                                                                                                    |               |               |          |                                  |           |           |              |
|                                                                                                    |                              |                                                                                                    |               |               |          |                                  |           |           |              |
|                                                                                                    |                              |                                                                                                    |               |               |          |                                  |           |           |              |
|                                                                                                    |                              |                                                                                                    |               |               |          |                                  |           |           |              |
|                                                                                                    |                              |                                                                                                    |               |               |          |                                  |           |           |              |
|                                                                                                    |                              |                                                                                                    |               |               |          |                                  |           |           |              |
|                                                                                                    |                              |                                                                                                    |               |               |          |                                  |           |           |              |
|                                                                                                    |                              |                                                                                                    |               |               |          |                                  |           |           |              |
|                                                                                                    |                              |                                                                                                    |               |               |          |                                  |           |           |              |
|                                                                                                    |                              |                                                                                                    |               |               |          |                                  |           |           |              |
|                                                                                                    |                              |                                                                                                    |               |               |          |                                  |           |           |              |
|                                                                                                    |                              |                                                                                                    |               |               |          |                                  |           |           |              |
|                                                                                                    |                              |                                                                                                    |               |               |          |                                  |           |           |              |
|                                                                                                    |                              |                                                                                                    |               |               |          |                                  |           |           |              |
|                                                                                                    |                              |                                                                                                    |               |               |          |                                  |           |           |              |
|                                                                                                    |                              |                                                                                                    |               |               |          |                                  |           |           |              |
|                                                                                                    |                              |                                                                                                    |               |               |          |                                  |           |           |              |
|                                                                                                    |                              |                                                                                                    |               |               |          |                                  |           |           |              |
|                                                                                                    |                              |                                                                                                    |               |               |          |                                  |           |           |              |
|                                                                                                    |                              |                                                                                                    |               |               |          |                                  |           |           |              |
|                                                                                                    |                              |                                                                                                    |               |               |          |                                  |           |           |              |
|                                                                                                    |                              |                                                                                                    |               |               |          |                                  |           |           |              |
| 1                                                                                                    |                              |                                                                                                    |               |               |          |                                  |           |           | e            |
| Megnyitas 🔹 🎝 Fri                                                                                               | issités                      |                                                                                                    |               |               |          |                                  |           |           | Sorok száma: |
| in the second second second second second second second second second second second second second second second |                              |                                                                                                    |               |               |          | -                                |           |           |              |
| Adóév: 2013-as a                                                                                                | dóév 👻 Be                    | vallási időszak: 20                                                                                                    | 013 / 1. havi | AFA bevallás  |          | <ul> <li>AFA értékhat</li> </ul> | ar: 1000  |           |              |

A Bevallások menüpontnál elkészíthető az ABEV feladás.

A *Listák* menüpontban lekérhetők az ÁFA tételes- és összesítő listák, amelyek a fenti adatkigyűjtésből dolgoznak.

# "Régi szemléletű" ÁFA bevallás

Amennyiben Ön az eddig megszokott metódusban kívánja elkészíteni az ÁFA bevallást, úgy továbbra is megteheti a *Pénzügy/Listák/ÁFA ellenőrző listák* menüpontból.